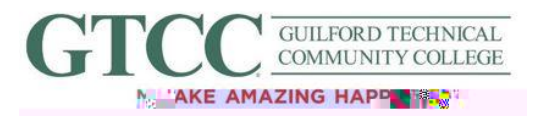

**Purpose**: Email encryption is one of the best methods to protect information sent online. This is done by controlling who can see the information, as well as to whom the information can be sent. This Documentation provides steps on how to send an encrypted email and ensure the contents are secure. Part A details how to encrypt via Outlook 2016 and Outlook 2019; Part B shows how to send an encrypted email via Outlook.com; and Part C shows how to send an

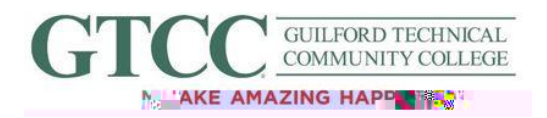

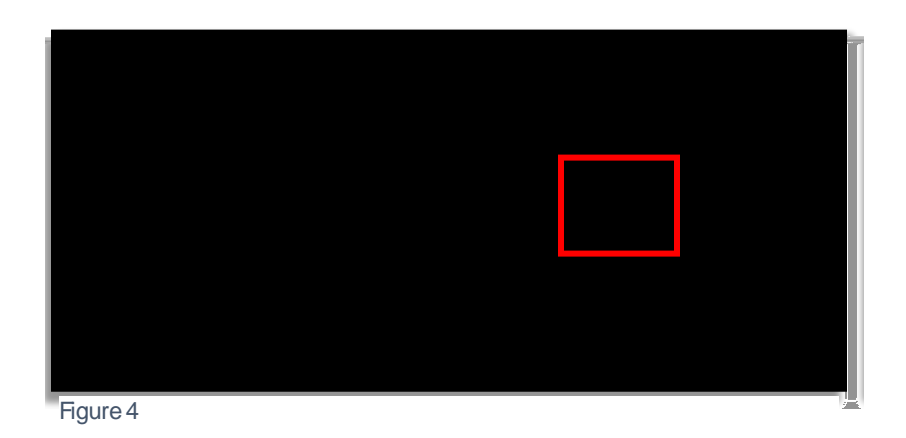

| File Mes                               | sage Insert | Ωntions  | Format.Text Revie | w <u>Help</u> | Q Tell me what you want to do |
|----------------------------------------|-------------|----------|-------------------|---------------|-------------------------------|
| kiay diata<br>kiay diata<br>kiay diata |             | Colors * |                   | Page          |                               |
|                                        |             |          |                   |               |                               |
|                                        |             | [        | To O              | Send          |                               |
|                                        |             |          | [                 | Subject       |                               |

Figure 5

4) C|a&\ Ác@ Áa[ cd[ { Á ^ &ca[] } Ái Ác@ Álú/ \{ ã • ãi } +Ái \ Ác@} &\^] c+Áoutton to display a dropdown menu. On the resulting menu, &|a&\ Ác@} &\^] c-U} |^+(Figure 6).

| н.<br>Н | Set permission on this item                                            |
|---------|------------------------------------------------------------------------|
| R:      | Unrestricted Access                                                    |
|         |                                                                        |
| ~       | Card in the car                                                        |
|         |                                                                        |
| ]       | มีและเหล่าวสีมพิมพาการจา <u>สีมัลกรรุษแล้งสหร่างจะสี่สีสร</u> ับแล่สู่ |
| Figur   | re 6                                                                   |

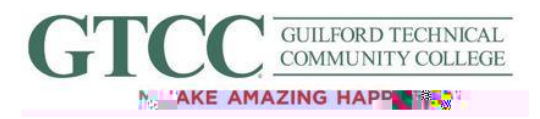

5) Y @ } Á@ Á@ } & ^] & U } | +섞] 確 } Á A ^ / & c^a, the text above @ Á&[ õ +Á]; ^Á; ^Á@ Á { 蘊 will change (Figure 7).

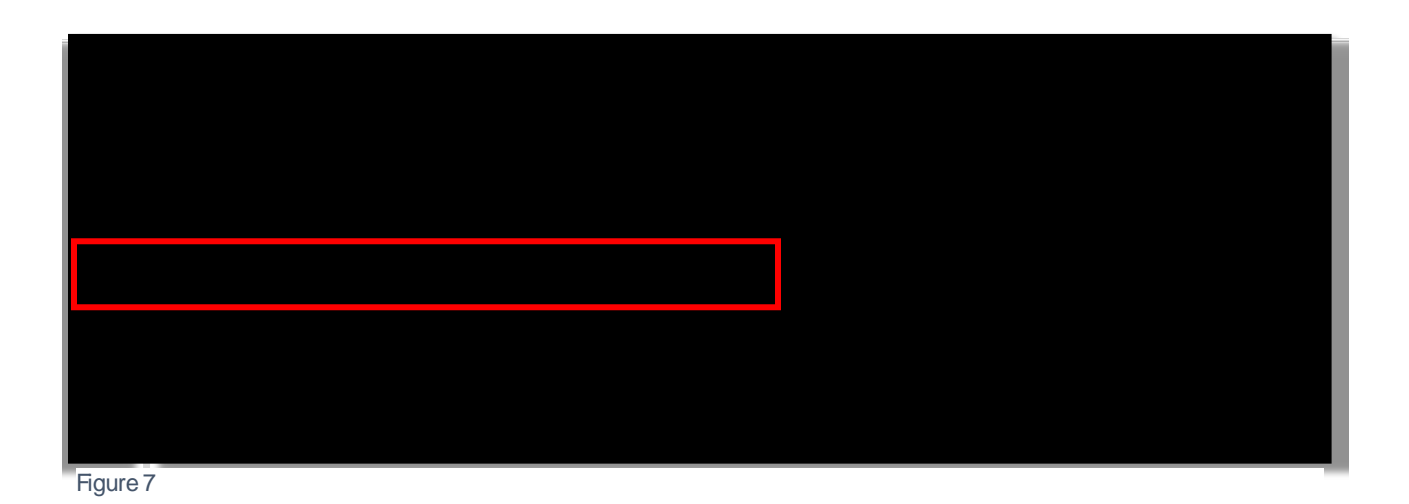

6) At this point, the email is ready to send and will be encrypted. The only people that have

]^¦{ã•ã;}Á§[Á^^^Ás@~Á8[}&^}œ~Ásd^^Ás@[•^Áã;c^åÁ§;Ás@~Ásd[õ+Áã[¢È

## B) Encrypting a single email via Outlook.com

1) From the Home screen of outlook.com, start a new email à Á& a \* Á@ Ába^, ÁT ^••æ\* ^+Á button in the top left (Figure 8).

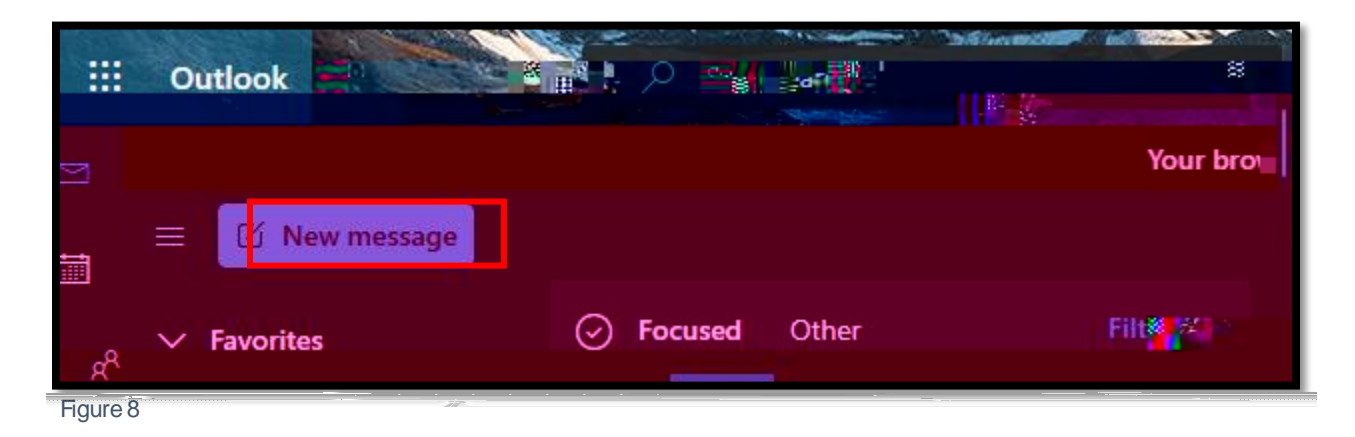

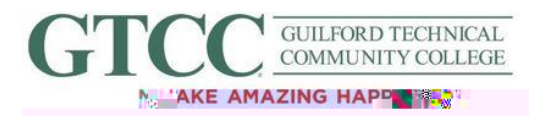

2) To the right of the

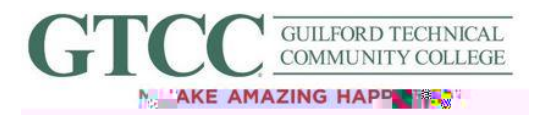

In the Options tab find the Envelope with a padlock symbol, |æa^|^å/Security+(Figure 12). Click on the symbol to display a drop-down menu, and select %) & [ cMessage+ from the resulting menu.